## Acceso al texto completo de artículos y libros de Océano desde fuera de la Universidad de Deusto

- 1. Accedemos a Océano
- 2. En el menú superior, a la derecha, clicamos sobre sobre "Identificarse":

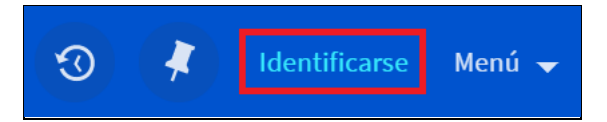

- 3. A continuación, introducimos nuestro usuario y contraseña @deusto o @opendeusto.
- 4. Realizamos la búsqueda que deseemos en Océano.
- 5. Una vez localizado el e-recurso que nos interesa, dentro del registro, en el apartado "Visualizarlo", clicamos sobre una base de datos concreta:

|              | ARTÍCULOS / existen múltiples fuentes. ver todos<br>Reflections on the Space of Flows: The Guggenheim Museum Bilbao<br>Rauen, Marjorie<br>The Journal of Arts Management, Law, and Society, 01 January 2001, Vol.30(4), pp.283-300<br>RESEÑA DE COMPAÑEROS<br>Texto completo disponible |                                                |                                     |         |      |        |  |
|--------------|----------------------------------------------------------------------------------------------------|------------------------------------------------|-------------------------------------|---------|------|--------|--|
| ARRIBA       |                                                                                                    |                                                |                                     |         |      |        |  |
| ENVIAR A     | Enviara                                                                                                    |                                                |                                     |         |      |        |  |
| VISUALIZARLO |                                                                                                    | _                                              |                                     | _       |      |        |  |
| DETALLES     | EXPORTACIÓN<br>BIBTEX                                                                                                    | EXPORTACIÓN<br>RIS                             | <b>RW</b><br>REFWORKS               | ENDNOTE | CITA | ENLACE |  |
| ENLACES      |                                                                                                    |                                                |                                     |         |      |        |  |
| CITAS        | E-MAIL                                                                                                    |                                                |                                     |         |      |        |  |
| ETIQUETAS    |                                                                                                    |                                                |                                     |         |      |        |  |
|              | Visualizarlo                                                                                                    |                                                |                                     |         |      |        |  |
|              | Texto complet<br>Disponible des                                                                                                    | o disponible en: <b>(</b><br>sde 01/10/1997 ha | ProQuest Centra<br>Ista 31/10/2010. | at 🖸    |      |        |  |
|              | Texto completo disponible en: Taylor & Francis Journals Complete 🖸 Disponible desde 1992 volumen: 22 número: 1.                                                                                                    |                                                |                                     |         |      |        |  |

6. Se nos volverá a solicitar que nos identifiquemos mediante nuestro usuario y contraseña @deusto o @opendeusto:

| Identificación de usuario                                                                                                    |                                            |  |  |
|----------------------------------------------------------------------------------------------------|--------------------------------------------|--|--|
| El acceso a esta aplicación está restringido a los usuarios autorizados. Si está autorizado para utilizar la aplicación, debe introducir su correo electrónico y contraseña de la Universidad. |                                            |  |  |
| Correo electrónico<br>Contraseña                                                                                                    |                                            |  |  |
|                                                                                                    | Iniciar sesión                             |  |  |
| Para cualquier consulta, no                                                                                                    | dude ponerse en contacto: oceano@deusto.es |  |  |

7. Una vez identificados, accederemos al e-recurso seleccionado.

## Océano-ko artikulu eta liburuen testu osora sarbidea Unibertsitatetik kanpo bagaude

- 1. Océano-n sartu
- 2. Interfazeko goiko eskuma aldean dagoen "Identifikatu" atalean klik egin:

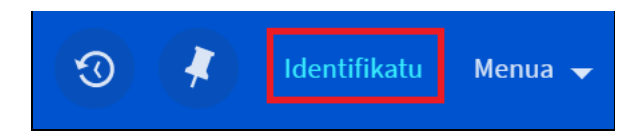

- 3. Jarraian, gure @deusto edo @opendeusto kontuko erabiltzailea eta pasahitza sartu.
- 4. Océano-n bilaketa egin.
- 5. Iteresatzen zaigun errekurtso elektronikoa topatu eta gero, erregistroaren barruan, "Ikusi" atalean, datubase zehatz baten gainean klik egin:

| GORA                                     | ARTIKULUA / iturri ezberdinak. denak ikusi<br>Reflections on the Space of Flows: The Guggenheim Museum Bilbao<br>Rauen, Marjorie<br>The Journal of Arts Management, Law, and Society, 01 January 2001, Vol.30(4), pp.283-300<br>PEER-REVIEWED ALDIZKARIAK<br>Testu osoa eskuragarri |  |  |  |  |  |
|------------------------------------------|----------------------------------------------------------------------------------------------------|--|--|--|--|--|
| BIDALI                                   | Bidali                                                                                                    |  |  |  |  |  |
| IKUSI<br>XEHETASUNAK<br>ESTEKAK<br>CITES | BIBTEX<br>ESPORTAZIOA<br>POSTA<br>ELEKTRONIKOA<br>ENDNOTE<br>POSTA<br>ELEKTRONIKOA                                                                                                    |  |  |  |  |  |
|                                          | Ikusi                                                                                                    |  |  |  |  |  |
|                                          | Testu osoa eskuragarri: <b>ProQuest Central</b> 🕢<br>Noiztik eskuragarri: 01/10/1997 until 31/10/2010.                                                                                                    |  |  |  |  |  |
|                                          | Testu osoa eskuragarri: Taylor & Francis Journals Complete 🔀<br>Noiztik eskuragarri: 1992 liburukia: 22 zenbakia: 1.                                                                                                    |  |  |  |  |  |

6. Berriro ere @deusto edo @opendeusto erabiltzaile eta pasahitzarekin gure burua identifikatzea eskatuko zaigu:

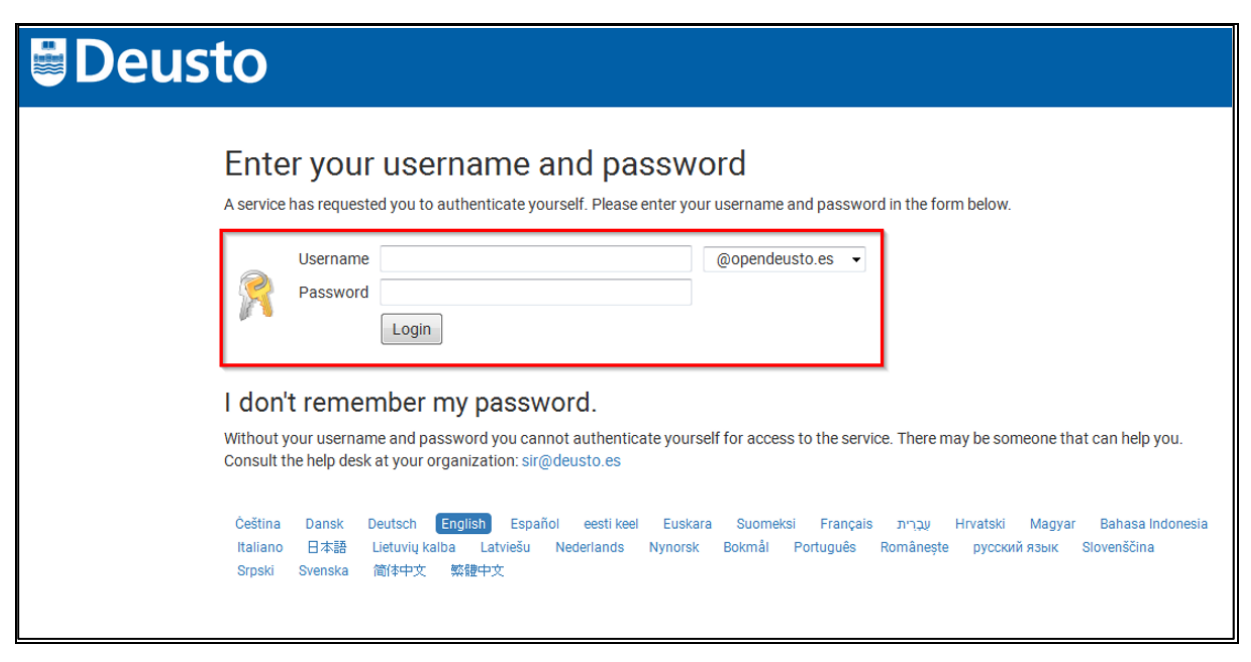

7. Gure burua identifikatu ostean, aukeratutako errekurtso elektronikora sarbidea izango dugu.

## Access to Océano's e-books and articles in full text from offcampus

- 1. Access Océano
- 2. On the top-right hand side of the page, click on "Sign in":

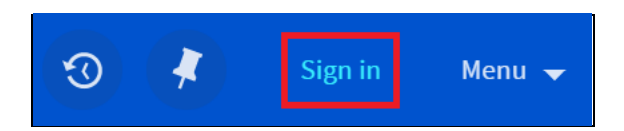

- 3. Next, we'll enter our @deusto or @opendeusto username and password.
- 4. Search for whatever we need in Océano.
- 5. Once we've located the electronic resource that we need, click on its title to Access the detailed record, and once there, click on one of the databases in the View it área:

|           | ARTICLE / multiple sources exist. see all<br>Reflections on the Space of Flows: The Guggenheim Museum Bilbao<br>Rauen, Marjorie<br>The Journal of Arts Management, Law, and Society, 01 January 2001, Vol.30(4), pp.283-300<br>PEER REVIEWED<br>Full text available |
|-----------|----------------------------------------------------------------------------------------------------|
| ТОР       |                                                                                                    |
| SEND TO   | Send to                                                                                                    |
| DETAILS   | EXPORT BIBTEX EXPORT RIS REFWORKS ENDNOTE CITATION PERMALINK PRINT                                                                                                    |
| LINKS     | M                                                                                                    |
| CITATIONS | E-MAIL                                                                                                    |
|           | View It                                                                                                    |
|           |                                                                                                    |
|           | Full text available at: ProQuest Central 🖄<br>Available from 01/10/1997 untri 31/10/2010.                                                                                                    |
|           | Full text available at: Taylor & Francis Journals Complete 🗹<br>Available from 1992 volume: 22 issue: 1.                                                                                                    |
|           | Full text available at: EBSCOhost Academic Search Complete 🔀                                                                                                    |

6. We will be asked again to Sign in with our @deusto or @opendeusto username and password:

| Deus | to                                                                                                    |
|------|----------------------------------------------------------------------------------------------------|
|      | Enter your username and password<br>A service has requested you to authenticate yourself. Please enter your username and password in the form below.                                                                                                    |
|      | Username @opendeusto.es  Password Login                                                                                                    |
|      | I don't remember my password.                                                                                                    |
|      | Without your username and password you cannot authenticate yourself for access to the service. There may be someone that can help you. Consult the help desk at your organization: sir@deusto.es                                                                          |
|      | Ċeština Dansk Deutsch <mark>English</mark> Español eesti keel Euskara Suomeksi Français עברית Hrvatski Magyar Bahasa Indonesia<br>Italiano 日本語 Lietuvių kalba Latviešu Nederlands Nynorsk Bokmål Português Româneşte русский язык Slovenščina<br>Srpski Svenska 简体中文 繁馥中文 |

7. Once signed in, we'll see the full text of the selected electronic resource.